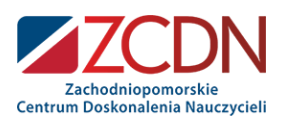

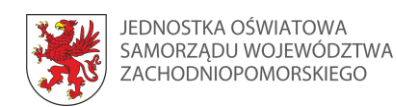

# Jak wykonać wirtualny pokój zagadek? Czyli kilka słów o programie OneNote 2016.

**Opracowanie:** Joanna Hamiti **KOZWO**j szkolnego r Ne 3 0 eive Moyoka olane 2 S Wartosci ProgramoWei 60 Jued e Jukacy V WEtshow metoly IZACUI stanl rea/ TU monitoroWanie XX Juck 2E-10 0 Norunew Kue lowod anle etod

kompeten

Zachodniopomorskie Centrum Doskonalenia Nauczycieli **≤** *www.zcdn.edu.pl* **≤** ul. Gen. J. Sowińskiego 68 **≤** Szczecin **≤** Organizacja Szkoleń **≤** tel. 91 435 06 30 **≤** fax 91 422 52 24 **≤** e-mail: szkolenia@zcdn.edu.pl **≤** NIP: 851-11-65-752 **≤** BANK PKO BP I O/Szczecin 76 1020 4795 0000 9102 0121 4782 **≤** Akredytacja Zachodniopomorskiego Kuratora Oświaty Nr WAK.110.30.2018.IU

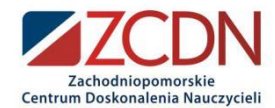

# Jak wykonać wirtualny pokój zagadek? Czyli słów kilka o programie OneNote 2016

Streszczenie.

Podczas zdalnego nauczania do kwestii testów można podejść w tradycyjny sposób. Można też odważyć się i spróbować zrobić interaktywny i multimedialny pokój zagadek. Uczeń wykazuje się nie tylko wiedzą, ale przede wszystkim kształtuje swoje umiejętności związane z szeroko rozumianymi kompetencjami cyfrowymi.

Zaryzykujesz? Spróbujesz? Przekonaj się sam!

Joanna Hamiti joannahamiti@gmail.com

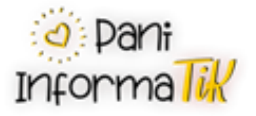

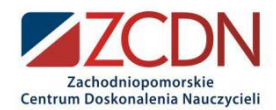

#### Jak wykonać wirtualny pokój zagadek?

 Otwieramy program OneNote 2016 – tworzymy Nowy Notes i nadajemy nazwę i klikamy Utwórz Nowy Notes.

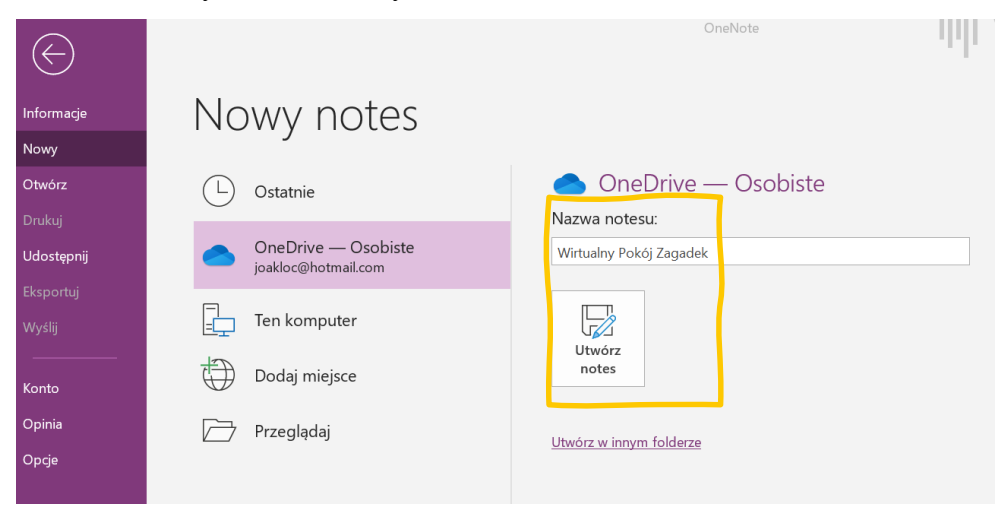

Zdjęcie 1. Tworzenie nowego notesu w programie OneNote 2016. Opracowanie własne.

#### 2. Otwiera się nowy notes.

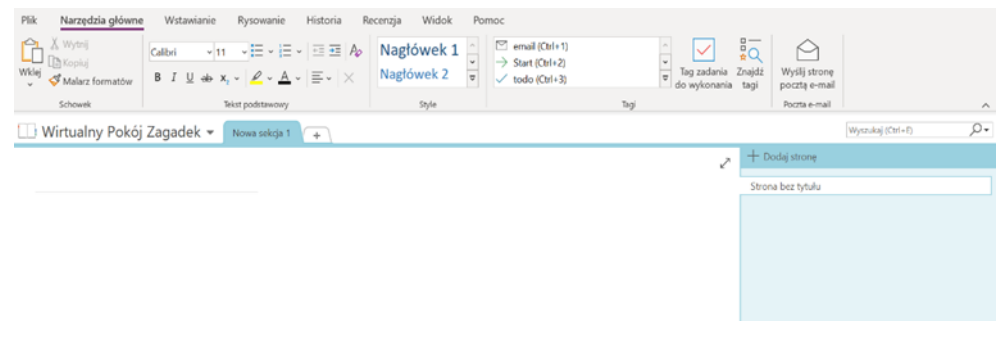

Zdjęcie 2. Widok nowego notesu w programie OneNote 2016. Opracowanie własne.

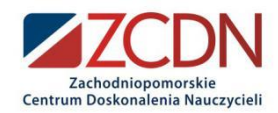

3. Po kliknięciu prawym przyciskiem myszy (ppm) na zakładce "Nowa sekcja 1 i wybraniu opcji "Zmień nazwę", nadajemy właściwą nazwę dla sekcji, np. START.

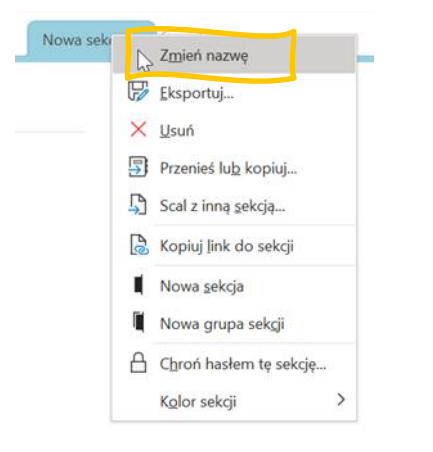

Zdjęcie 3. Zmiana nazwy sekcji w programie OneNote 2016. Opracowanie własne.

4. Kolejnym krokiem jest zmiana nazwy strony np. na "Wirtualny Pokój Zagadek".

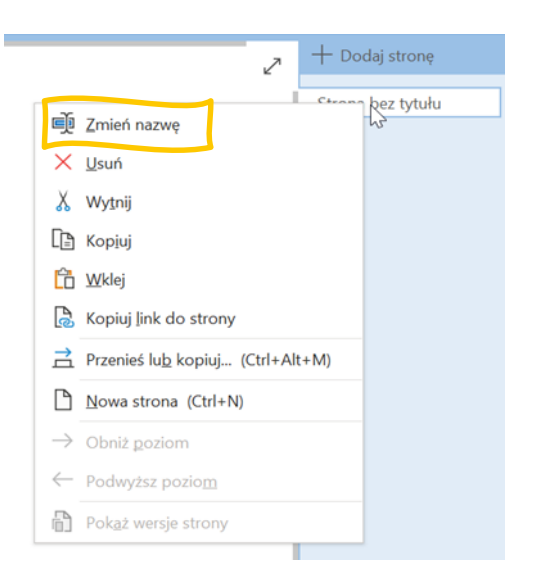

Zdjęcie 4. Zmian nazwy strony w programie OneNote 2016. Opracowanie własne.

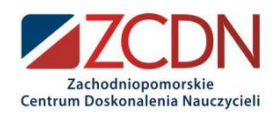

5. Na polach daty i godziny klikamy ppm i wybieramy opcję "Wytnij", aby usunąć godzinę i datę utworzenia sekcji lub strony.

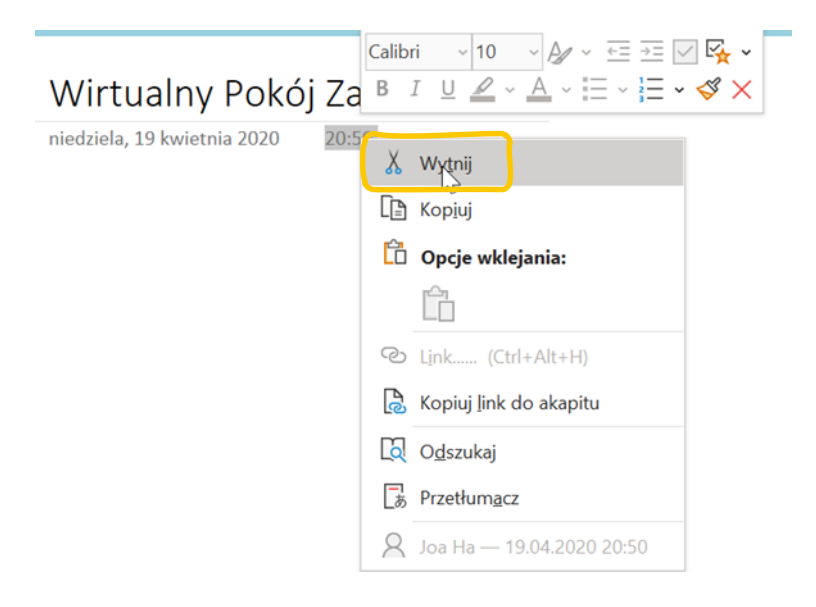

Zdjęcie 5. Usuwanie zbędnych pól ze strony w programie OneNote 2016. Opracowanie własne.

6. Na tak przygotowanej stronie możemy dodać informację o naszym pokoju zagadek, wstawić zdjęcie i ustawić je jako tło, dodać inne aktywne elementy. Aby ustawić grafikę jak tło, należy przejść do menu "Wstawianie" -> "Obraz" (jeśli plik jest zapisany na dysku komputera) lub "Obrazy Online" i wybranie odpowiedniej grafiki. Po wstawieniu zdjęcia i dopasowaniu jego rozmiaru do wielkości okna, klikamy ppm i wybieramy opcję "Ustaw zdjęcie jak tło".

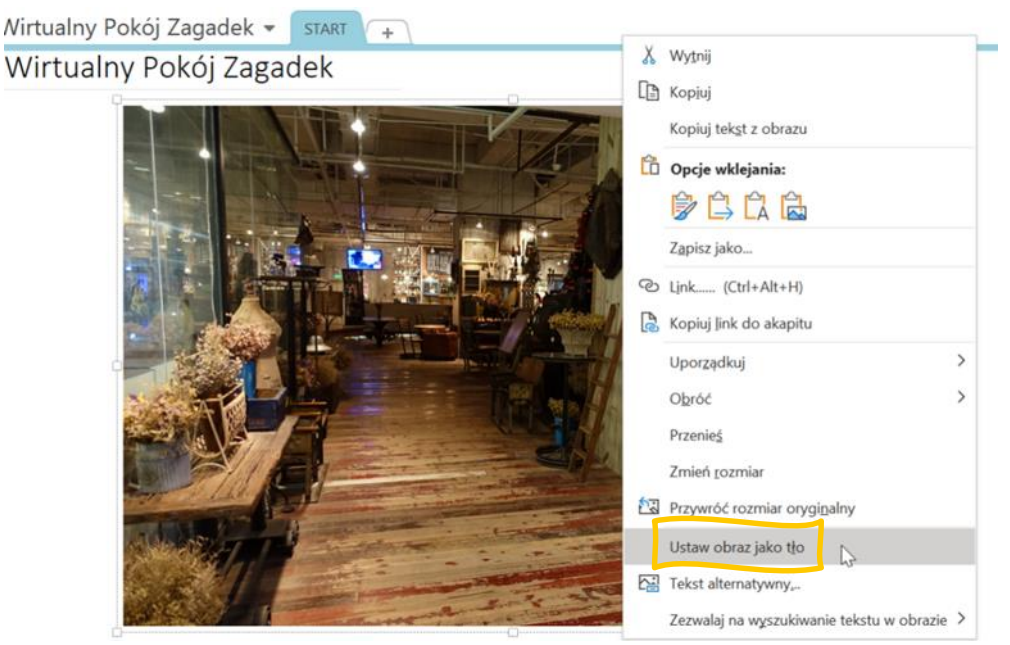

Zdjęcie 6. Ustawienie wstawionej grafiki jako tło strony w programie OneNote 2016. Opracowanie własne.

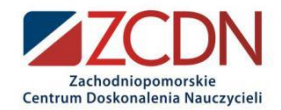

7. Aby utworzyć notatkę, wystarczy kliknąć w dowolnym miejscu notesu i wprowadzić tekst. Zostanie utworzone pole tekstowe, w którym możemy zmieniać wielkość oraz krój czcionki. Można również zmienić miejsce położenia tego pola wg uznania.

#### Wirtualny Pokój Zagadek

Witaj w wirtualnym pokoju zagadek na temat szyfrów.

Czytaj uważnie każde polecenie.

Zapisuj poprawne odpowiedzi.

Przejdź do instrukcji.

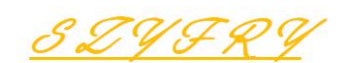

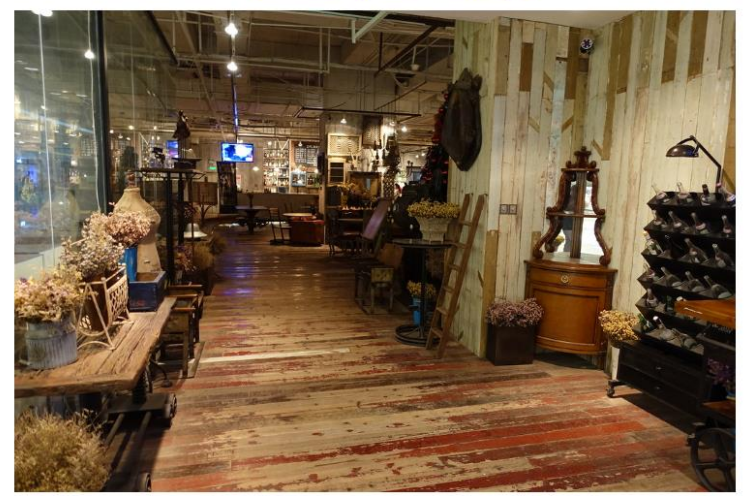

Zdjęcie 7. Tworzenie pól tekstowych w programie OneNote 2016. Opracowanie własne.

W tym miejscu możemy podejść do menu pokoju zagadek na dwa sposoby - utworzyć je:

- ➢ w formie odnośników,
- ➢ w formie interaktywnych przycisków.

W przewodniku dokładnie opiszę pierwszą metodę, ponieważ czynności te będą wykonywane niezależnie od tego, jaki sposób tworzenia menu wybierzemy.

Tworzenie aktywnych przycisków polega na wykonaniu następujących czynności:

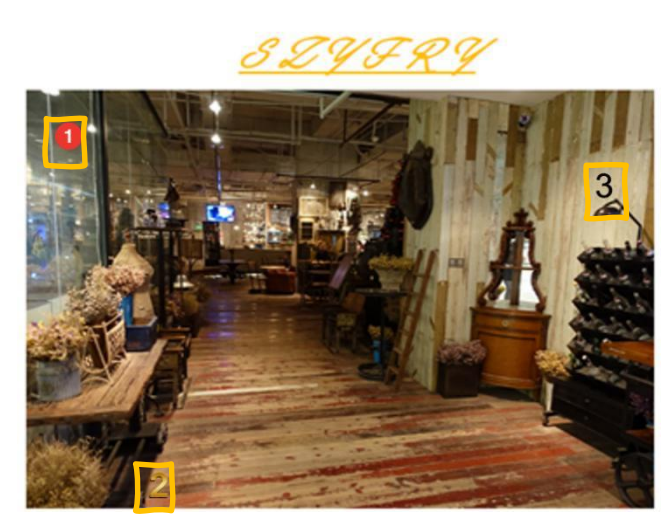

Zdjęcie 8. Dodawanie i tworzenie aktywnych "przycisków" w programie OneNote 2016. Opracowanie własne.

- Na grafikę tła nakładamy nowe obiekty. Mogą nimi być obrazy lub kształty. W moim przypadku wybrałam z menu "Wstawianie" -> "Obrazy online" -> "Obrazy cyfr" (wpisałam 1 png). Po dopasowaniu rozmiaru i ułożeniu nowych obiektów na grafice, utworzyłam linki.
- Aby utworzyć link do miejsca w sieci lub miejsca w tym samy dokumencie, należy zaznaczyć obiekt i z menu "Wstawianie" wybrać Link. Następnie wskazujemy miejsce, do którego chcemy się przenieść.

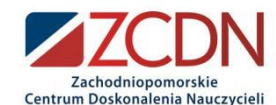

Klikamy OK. Należy pamiętać o tym, że "przycisk" przeniesie nas, jeśli na klawiaturze zostanie wciśnięty i przytrzymany klawisz CTRL.

Ten sposób nawigowania po pokoju zagadek jest bardziej przyjazny dla młodszych dzieci. Dla starszych uczniów, wygodniej (szybciej) jest tworzyć odnośniki.

8. Tworzymy nową stronę w sekcji i nadajemy jej nazwę "Instrukcja gry". W tym celu klikamy w obszarze po prawej stronie i wybieramy opcję "Dodaj stronę", nadajemy nazwę.

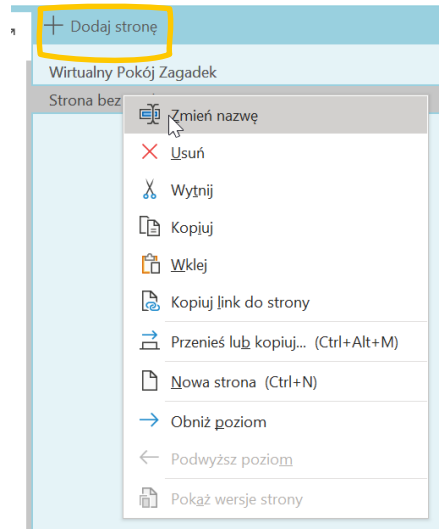

Zdjęcie 9. Tworzenie nowej sekcji w programie OneNote 2016. Opracowanie własne.

- 9. Aby prowadzić gracza od pytania do pytania, najlepiej jest utworzyć aktywne linki (hiperłącza). Aby to zrobić, musimy w pierwszej kolejności utworzyć sekcje i strony (będziemy się do nich odnosić). By utworzyć hiperłącze, należy zaznaczyć tekst, który będzie aktywny, a następnie przejść do zakładki "Wstawianie" -> "Link". W tym miejscu możemy przenieść użytkownika do:
  - a. zewnętrznej strony,
  - b. pliku na dysku,
  - c. lokalizacja w programie OneNote.

Na potrzeby pokoju zagadek wybierzemy opcję "Miejsca w tym dokumencie". Należy wskazać sekcję/ stronę, do której chcemy przenieść "gracza" i kliknąć OK.

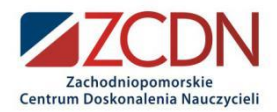

| deo  | Link Nagraj Nagraj<br>dtwiek wideo                                                                             |
|------|----------------------------------------------------------------------------------------------------|
| nedi | Link X s                                                                                                    |
| -    | Iekst do wyświetlenia:<br>instrukcji.<br>Adres:<br>onenote:#Instrukcja&section-id=[E21A6651-6D2D-4A86-B7E0-0A] |
|      | Lub wybierz lokalizację w programie OneNote: Wyszukaj według tekstu tytułu Escape Room                         |
|      |                                                                                                    |
|      | Utwórz nową stronę Distrukcji. (Wirtualny Pokój Zagadek »                                                      |
| 1    | OK Anuluj                                                                                                    |

Zdjęcie 10. Tworzenie linków do utworzonych wcześniej miejsc w tym samym dokumencie, w programie OneNote 2016. Opracowanie własne.

10. Na stronie instrukcji tworzymy notatki, w których zawieramy ważne dla ucznia informacje. Podobnie jak poprzednio, klikamy w dowolnym miejscu i piszemy. Każdej sekcji i stronie możemy nadać kolor. W tym celu klikamy ppm na zakładce i wybieramy opcję "Kolor sekcji".

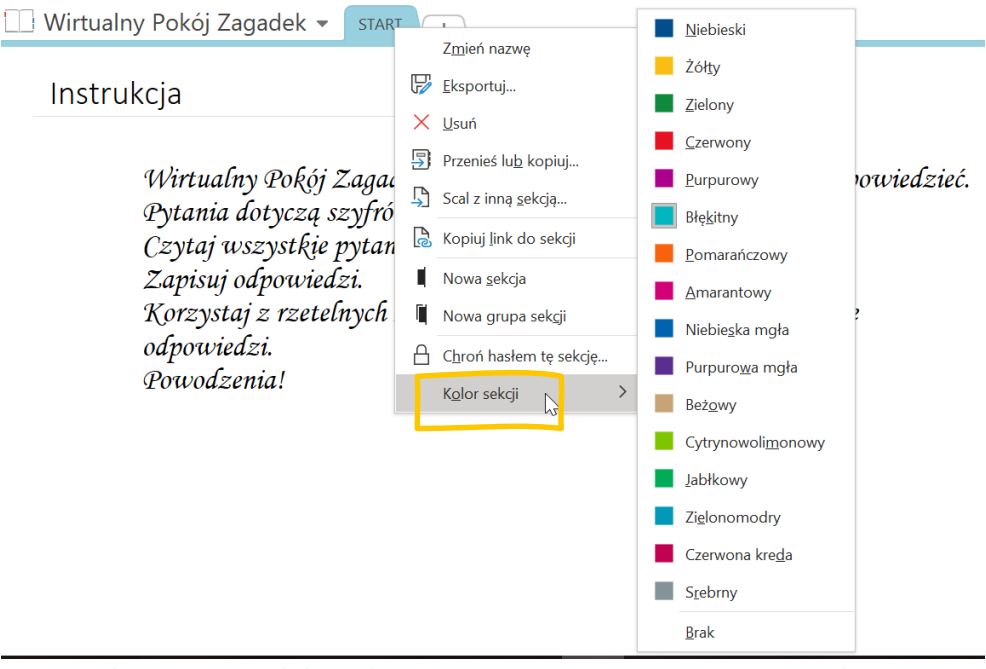

Zdjęcie 11. Zmiana koloru sekcji w programie OneNote 2016. Opracowanie własne.

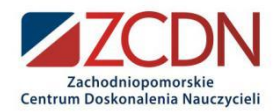

11. Aby uzyskać efekt jak na zdjęciu, należy:

| Plik Narzędzia główne                                 | Wstawianie Rysowanie Historia R                                            | Recenzja Widok           | Pomoc                      |                                                                                                    |
|-------------------------------------------------------|----------------------------------------------------------------------------|--------------------------|----------------------------|----------------------------------------------------------------------------------------------------|
| Wytnij<br>Wklej<br>Wklej 🎸 Malarz formatów            | $\begin{array}{c c c c c c c c c c c c c c c c c c c $                     | Nagłówek 1<br>Nagłówek 2 |                            | Fagi Tagi<br>email (Ctrl+1) Tag za<br>Start (Ctrl+2) do wyk                                              |
| Schowek                                               | Tekst podstawowy                                                           | Style                    | ✓                          | todo (Ctrl+3)                                                                                            |
| 🔲 Wirtualny Pokój                                     | Zagadek - START SZYFR 1 +                                                  |                          | ✓                          | Zadanie do wykonania (Ctl <sup>4</sup> 44)<br>Ważne (Ctrl+5)<br>Pytanie (Ctrl+6)<br>Otaguj tę notatkę (Z |
| Alfabet Mor                                           | rse'a                                                                      |                          | 0                          | Zapamiętać na przyszłość (Ctrl+7)<br>Definicja (Ctrl+8)                                                  |
| 1. Pytanie: Jal                                       | ka jest treść zaszyfrowanej wiadomości?<br>-   .                           |                          | 2<br>2<br>2<br>2<br>0<br>0 | Wyroznienie (Ctri+9)<br>Kontakt<br>Adres<br>Numer telefonu<br>Witryna internetowa do odwiedzen           |
| ✓a. To jest<br>b. To jest<br>c. Nic ciel<br>d. Szkoda | wiadomość Morse'a.<br>szyfr Morse'a.<br>kawego tu nie napisano.<br>I czasu |                          |                            | Pomysł<br>Hasło<br>Krytyczne<br>Projekt A<br>Projekt B<br>Film do obejrzenia<br>Książka do przeczytania  |
| Przejdź do ko                                         | slejnego <u>pytania</u>                                                    |                          | ۲<br>د<br>د                | Muzyka do posłuchania 💌                                                                                  |

## Alfabet Morse'a

1. Pytanie: Jaka jest treść zaszyfrowanej wiadomości?

- 🖌 a. To jest wiadomość Morse'a.
- b. To jest szyfr Morse'a.
- c. Nic ciekawego tu nie napisano.
- d. Szkoda czasu

Zdjęcie 12. Przykład pytania dla ucznia wykonany w programie OneNote 2016. Opracowanie własne.

- a. Wstawić pytanie (zasada identyczna jak w programie Word),
- b. Wstawić grafikę (opcjonalne),
- c. Napisać możliwe odpowiedzi, ustawiając im odpowiednie numery lub cyfry. Jeśli chcemy, żeby uczeń miał możliwość zaznaczenia prawidłowej odpowiedzi, należy z menu "Narzędzia główne" -> "Tagi" wybrać tag -> "Zadanie do wykonania".

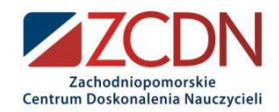

12. Przejdź do kolejnego <u>pytania</u>" jest aktywnym linkiem. Po kliknięciu na wyraz "<u>pytania</u>", zostaniemy przeniesieni do strony na temat szyfrów Cezara.

# Szyfr Cezara

- 2. Pytanie: Jaka wiadomość została zaszyfrowana przy użyciu szyfru Cezara?
- a. Szyfr Cezara jest nudny.
- b. szyfr Cezara nie podoba mi się.
- c. Szyfr Cezara jest zbyt trudny.
- d. szyfr Cezara jest świetny.

Przejdź do kolejnego pytania

Zdjęcie 13. Przykład pytania dla ucznia wykonany w programie OneNote 2016. Opracowanie własne.

13. Aby dodać nową sekcję, na górnej belce zakładek należy kliknąć w znak plus i nadać jej nazwę.

| 🗌 Wirtualny Pokój Zagadek 👻 | START | SZYFR 1 | Nowa sekcja 1 + |  |
|-----------------------------|-------|---------|-----------------|--|
|                             |       |         |                 |  |

Zdjęcie 14. Widok belki sekcji oraz tworzenie nowej sekcji w programie OneNote 2016. Opracowanie własne.

14. Jeśli chcemy, aby zakładka "SZYFR 2" była dostępna po wpisaniu hasła, musimy kliknąć na niej ppm i wybrać opcję "Chroń hasłem tę sekcję".

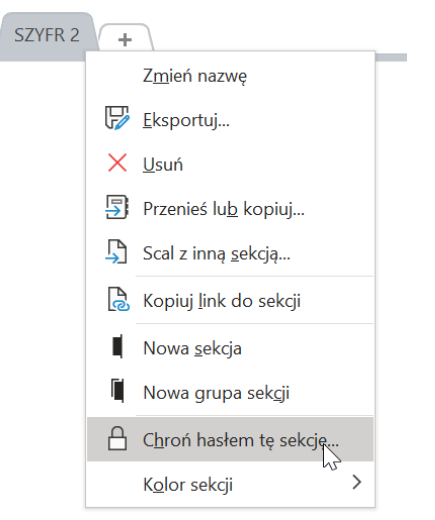

Zdjęcie 15. Ustawienie hasła dla sekcji w programie OneNote 2016. Opracowanie własne.

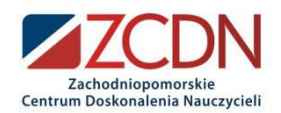

#### 15. Pojawi się okno:

| Ochrona ha                                           | asłem 🔹                                                             | ×   |
|------------------------------------------------------|---------------------------------------------------------------------|-----|
| Bieżąca sekcja                                       |                                                                     |     |
| 📄 Sekcja "SZYFR                                      | 2″ nie jest chroniona hasłem.                                       |     |
| Ustaw hasło                                          |                                                                     |     |
| Usuń hasło                                           |                                                                     |     |
| Wszystkie sekcje o                                   | chronione                                                           |     |
| Po odblokowaniu<br>jakiś czas odbloko                | sekcji chronionych hasłem pozostają one prze<br>owane.              | Z   |
| Można teraz zablo                                    | okować wszystkie sekcje. (CTRL+ALT+L)                               |     |
| Blokuj wszystkie                                     | F                                                                   |     |
| Porady                                               |                                                                     |     |
| <ul> <li>Wyświetlanie s<br/>możliwe na ws</li> </ul> | ekcji zabezpieczonych hasłem może nie być<br>zystkich urządzeniach. |     |
| <ul> <li>Nagrania dźwie<br/>programu One</li> </ul>  | ękowe i wideo nie są chronione w formacie sek<br>Note 2007.         | cji |
| <ul> <li>Aby przeszuka<br/>odblokować.</li> </ul>    | ć sekcje chronione hasłem, należy je najpierw                       |     |

Zdjęcie 16. Widok karty ochrona hasłem w programie OneNote 2016. Opracowanie własne.

16. Klikamy na przycisk "Ustaw hasło" i wpisujemy je. Przyjęłam zasadę, że litery poprawnych odpowiedzi z poprzednich pytań stanowią hasło i należy je wpisać, aby odblokować kolejne. W moim przypadku są to litery ad, więc takie ustawiam hasło.

| Ochrona hasłem                                         | ×                        |
|--------------------------------------------------------|--------------------------|
|                                                        |                          |
| Wprowadź hasło:                                        |                          |
|                                                        |                          |
| <u>P</u> otwierdź hasło:                               |                          |
|                                                        |                          |
| \Lambda Ostrzeżenie                                    |                          |
| W przypadku utraty lub zap                             | oomnienia hasła          |
| program OneNote nie będz<br>odzyskać danych. Pamiętaj, | zie mógł<br>że w hasłach |
| jest rozróżniana wielkość li                           | ter.                     |
| ОК                                                     | Anuluj                   |
|                                                        |                          |

Zdjęcie 17. Okno wpisania i ustawieni hasła dla sekcji w programie OneNote 2016. Opracowanie własne.

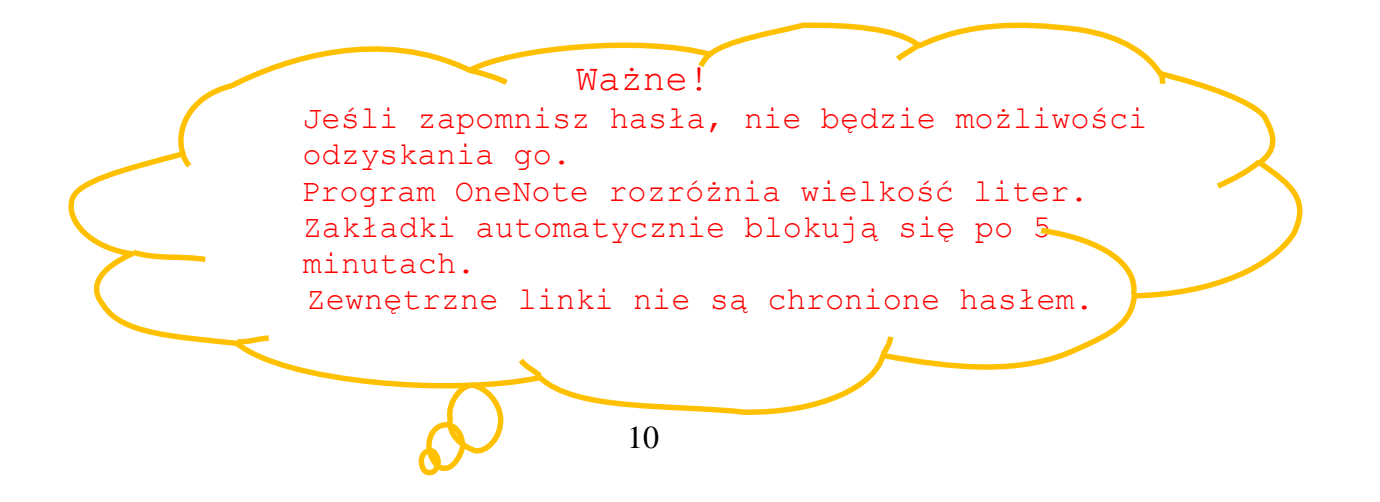

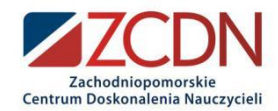

17. Aby zmienić ustawienia sekcji po odblokowaniu haseł, należy wejść w "Plik" -> "Opcje" -> "Zaawansowane" i odnaleźć obszar dotyczący haseł.

| Hasła                                                                                                |         |   |
|----------------------------------------------------------------------------------------------------|---------|---|
| Po odblokowaniu sekcji chronionych hasłem pozostają one przez jakiś czas odblokowane.                |         |   |
| Można teraz zablokować wszystkie sekcje. (CTRL+ALT+L)                                                |         |   |
| 🗹 Zablokuj sekcje chronione hasłem po upływie następującego czasu, w którym sekcje nie są edytowane: | 5 minut | • |
| Zablokuj sesje chronione hasłem od razu po ich opuszczeniu                                           |         |   |
| 🗹 Zezwalaj programom dodatków na uzyskiwanie dostępu do sekcji chronionych hasłem, gdy są odblokow   | vane    |   |
| Zdjęcie 18. Opcje zaawansowane haseł w programie OneNote 2016. Opracowanie wła                       | sne.    |   |

18. Tak przygotowany pokój zagadek należy udostępnić. Wchodzimy w "Plik" -> "Udostępnij".

Jeśli używamy programu OneNote, który mamy w ramach licencji edukacyjnej Microsoft i jesteśmy zalogowani, wystarczy wybrać opcję "Udostępnij" -> "Pobierz łącze do udostępniania" i kliknąć przycisk "Utwórz link wyświetlania". Gotowy link należy skopiować i podzielić się nim z uczniami, którzy nie muszą posiadać zainstalowanej na komputerze wersji programu OneNote 2016.

| Udostępnij<br>ilicą orcaj<br>Wyślij | Udostępnij<br>g <sup>R</sup> Udostępnij osobom                                                             | Uzyskaj łącze do udostępniania<br>Udostępnianie łączy jest przydatne, gdy zawartość jest udostępniana dużej grupie osób lub gdy nie są znane adresy e-mail<br>wszystkich osób objętych udostępnianiem    |
|-------------------------------------|----------------------------------------------------------------------------------------------------|----------------------------------------------------------------------------------------------------|
| Konto<br>Opinia<br>Opcje            | <ul> <li>Pobierz łącze do udostępniania</li> <li>Udostępnij w spotkaniu</li> <li>Przenieś notes</li> </ul> | Link wyświetlania<br>Każda osoba dysponująca linkiem wyświetlania może wyświetlać ten dokument<br>Edytuj link<br>Każda osoba dysponująca linkiem edycji może edytować ten dokument<br>Utwórz link edycji |
|                                     |                                                                                                    | Udostępnianie<br>Joana Hamiti<br>Właściciel                                                                                                    |

Zdjęcie 19. Udostępnianie notesu w programie OneNote 2016. Opracowanie własne.

Jeżeli chcemy dodać współpracowników, należy kliknąć przycisk "Utwórz link edycji". Wtedy każdy, kto ma dostęp, może dokument edytować.

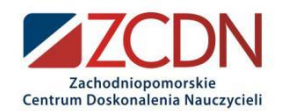

| Uzyskaj łącze do udostępniania<br>Udostępnianie łączy jest przydatne, gdy zawartość jest udostępniana dużej grupie osób lub gdy ni<br>wszystkich osób objętych udostępnianiem | e są znane adresy e-mail |
|----------------------------------------------------------------------------------------------------|--------------------------|
| Link wyświetlania                                                                                                    |                          |
| Każda osoba dysponująca linkiem wyświetlania może wyświetlać ten dokument                                                                                                    | Utwórz link wyświetlania |
| Edytuj link<br>https://tebedupl-my.sharepoint.com/:o:/g/personal/joanna_hamiti_teb_edu_pl/EslsXJkmFp5JuqZk                                                                    | :U8 Wyłącz link edycji   |
| Udostępnianie                                                                                                    |                          |
| Joanna Hamiti<br>Właściciel                                                                                                    |                          |
| Linki do udostępniania<br>Każda osoba dysponująca linkie<br>Może edytować                                                                                                    |                          |

Zdjęcie 20. Tworzenie linku do edycji notesu w programie OneNote 2016. Opracowanie własne.

Jeśli widoczny jest komunikat, jak na zdjęciu poniżej, należy najpierw udostępnić notes w lokalizacji OneDrive lub SharePoint, a dopiero później utworzyć link wyświetlania lub edycji.

| Udostępnij notes                                                                                |
|-------------------------------------------------------------------------------------------------|
| Wirtualny Pokój Zagadek<br>Dokumenty » Notesy programu OneNote                                  |
| Aby udostępnić ten notes, musisz go umieścić w lokalizacji OneDrive lub w programie SharePoint. |

Zdjęcie 21. Udostępnianie dokumentu w lokalizacji OneDrive lub SharePoint w programie OneNote 2016. Opracowanie własne.

Kolejnym krokiem jest cieszenie się z wykonanej pracy. Trzeba zagrać! Opisałam wszystkie czynności, jakie należy wykonać, aby utworzyć wirtualny pokój zagadek w programie OneNote. Program ten ma bardzo duży potencjał i zachęcam do zgłębienia możliwości tego narzędzia.

Pamiętaj, że masz możliwość wstawienia do każdej strony następujących elementów:

- o zdjęcia z dysku komputera.
- o zdjęcia online,
- o pliki wideo,
- o pliki wideo online,
- o linki do stron www (w tym gier, krzyżówek, quizów, źródeł),
- o równań matematycznych,
- o symboli,
- o tabel,
- o dowolny plik z dysku (np. plik z zadaniem w arkuszu kalkulacyjnym).

Możesz również nagrać i dołączyć swój plik audio i wideo. Wszystkie te opcje są dostępne w menu "Wstawianie". Korzystaj z nich, aby uatrakcyjnić pokój zagadek!

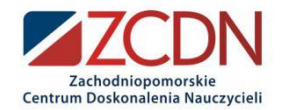

## Życzę powodzenia, głowy pełnej pomysłów, kreatywności i odwagi! Nauczyciele, bądźmy marzycielami!

Mam nadzieję, że ten przewodnik jest czytelny i zrozumiały. W razie pytań i wątpliwości zapraszam do kontaktu. Będę wdzięczna za każda informację zwrotną. Znaleźć mnie można tu: <u>M paniinformatik@gmail.com</u> <u>https://www.facebook.com/paniinformaTiK/</u> <u>https://www.instagram.com/pani\_informatik/</u>

Nie wyrażam zgody na kopiowanie w całości lub we fragmentach niniejszego przewodnika bez wcześniejszych ustaleń.